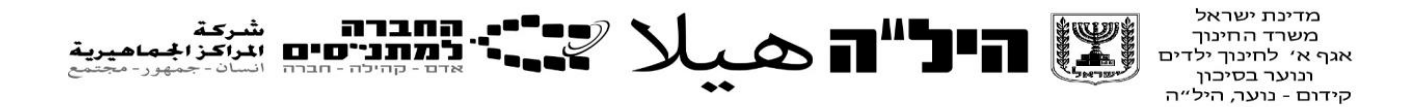

# <u>מדריך למשתמש להזמנת בחינות ותלקיטים 12 בתכנית היל"ה</u>

היכנסו אל מערכת החברה למתנ"סים והזינו את פרטיכם.

## 1. לחצו על מערכת הי"לה -> בחינות 11-12

| х а -<br>1 <mark>6</mark> ф Р                                                                                                    | + s influé | and a constant of a second second secon | n trin 💪   x simultaneousli tel 🗊 |
|----------------------------------------------------------------------------------------------------|------------|----------------------------------------------------------------------------------------------------|-----------------------------------|
| אנה מונן שפרמיב 🗵 🎛 🕒                                                                                                    |            | מחברת شرعة<br>1001-000 تراكز المناميرية<br>1001-000 تراكر المناميرية                                                                                                    | (* E                              |
|                                                                                                    |            |                                                                                                    | 🤟 matam 🛓                         |
|                                                                                                    |            |                                                                                                    | 5 n7m                             |
|                                                                                                    |            |                                                                                                    | פרכד השכלה                        |
|                                                                                                    |            |                                                                                                    | ens                               |
|                                                                                                    |            |                                                                                                    | b one was                         |
|                                                                                                    |            | שלום רב ועבודה געימה.                                                                                                    | ריכה פכחית                        |
| A State of the second second s |            |                                                                                                    | hard Pohets                       |
|                                                                                                    |            |                                                                                                    | 8-10 parts                        |
|                                                                                                    |            |                                                                                                    | 11-12 nama                        |
|                                                                                                    |            |                                                                                                    | artimos.                          |
|                                                                                                    |            |                                                                                                    | מנחרת נפיעות                      |
|                                                                                                    |            |                                                                                                    | anton hush naga                   |
| And a state of the state of the |            |                                                                                                    |                                   |
|                                                                                                    |            |                                                                                                    |                                   |
|                                                                                                    |            |                                                                                                    |                                   |
| anase wards -                                                                                                    |            | - 2                                                                                                    | 🏚 🛙 💽 🖨 🛅 🖉 🖷                     |

# א. לפניכם רשימה של כל המבחנים והתלקיטים. מצאו את המקצוע הרצוי שאליו תרצו להירשם. יש אפשרות לסינון לפי מקצוע/ תאריך וכו'. לאחר שמצאתם את הבחינה/תלקיט הקליקו על השורה שלה <u>פעמיים</u>.

|        |         |         |             |                  |             |                |                 |           |                  |              |                     | 11-1               | x<br>בחינות 2 |
|--------|---------|---------|-------------|------------------|-------------|----------------|-----------------|-----------|------------------|--------------|---------------------|--------------------|---------------|
|        |         |         |             | שם הבוחן/בודק: 🗸 |             | מועד הבחינה: 🗸 |                 | :תאריך 🗸  | מקצוע: 🗸         | ושכלה:       | שנה: תשפ"ג 🗙 מרכז ו | יצוא לאקסל         | נידכון        |
| מרכז ו | משגיחים | משתתפים | מעקב בחינות | 0000             | סיום רישום  | שעת<br>הבחינה  | תאריך<br>הבחינה | בוחן/בודק | תאור             | קוד<br>מקצוע | מקצוע               | מסלול              | צירוף<br>קובץ |
|        | 0       | 0       |             | החלה ההרש        | 11/12/2022  | 11:00          | 11/01/2023      |           | בחינת בוקר       | 876          | היסטוריה ממלכתי דתי | תעודה 12 שנות לימו |               |
|        | 0       | 0       |             | החלה ההרש        | 24/12/2022  | 11:00          | 24/01/2023      |           | יחידה 3 סוכה     | 589          | גמרא                | תעודה 12 שנות לימו |               |
|        | 0       | 0       |             | החלה ההרש        | 24/12/2022  | 18:00          | 24/01/2023      |           | בחינת ערב        | 55           | מורשת דרוזית        | תעודה 12 שנות לימו |               |
|        | 0       | 0       |             | החלה ההרש        | 28/11/2022  | 11:00          | 28/12/2022      |           | יחידה 1 בבא בתרא | 589          | גמרא                | תעודה 12 שנות לימו |               |
|        | 0       | 0       |             | החלה ההרש        | 24/12/2022  | 18:00          | 24/01/2023      |           | בחינת ערב        | 52           | דת האיסלאם          | תעודה 12 שנות לימו |               |
|        | 0       | 0       |             | ההרשמה סגו       | 18/10/2022  | 11:00          | 31/01/2023      |           | נבחני משנה       | 409          | אזרחות              | תעודה 12 שנות לימו |               |
|        | 0       | 0       |             | החלה ההרש        | 08/01/2023  | 11:00          | 08/02/2023      |           | יחידה 2 מועדים   | 227          | הלכה                | תעודה 12 שנות לימו |               |
|        | 0       | 0       |             | החלה ההרש        | 18/12/2022  | 11:00          | 18/01/2023      |           | יחידה 2 קידושין  | 589          | גמרא                | תעודה 12 שנות לימו |               |
|        | 0       | 0       |             | החלה ההרש        | 06/01/2023  | 11:00          | 06/02/2023      |           | תלקיט יחידה 3 סו | 589          | גמרא                | תעודה 12 שנות לימו |               |
|        | ^       | ^       |             |                  | 00/04/00000 | 44.00          | 00/00/0000      |           |                  | 200          |                     |                    |               |

#### ב. ייפתח חלון עם פרטי הבחינה ובה תראו את רשימת התלמידים. (<u>שימו לב-</u> במידה וליד המילים "רשומים בלבד" מסומן וי עליכם <u>להוריד אותו ע</u>ל מנת לראות את הרשימה).

|      |                        |              |            |               |           | ··· - <b>-</b> |                         |                     |
|------|------------------------|--------------|------------|---------------|-----------|----------------|-------------------------|---------------------|
|      |                        |              |            |               |           |                |                         | הדפסה               |
|      |                        |              |            |               |           |                |                         | מרכז השכלה:         |
|      |                        |              |            |               |           |                | 🗸 עברית                 | שפה:                |
|      |                        |              |            | וד מסלול: 153 | q         | 🖌 עבר          | תעודה 12 שנות לימוד מוג | מסלול:              |
|      |                        |              |            | וד מקצוע: 87  | q         | ~              | מתמטיקה                 | מקצוע:              |
|      |                        |              |            |               |           |                | בחינת ערב               | תאור:               |
|      |                        |              | 25/01/2023 | הבחינה: 📅     | תארין     | ~              |                         | שם הבוחן/בודק:      |
|      |                        |              |            |               |           |                | 18:00                   | שעת תחילת הבחינה:   |
|      |                        |              | 25/12/2022 | ום רישום: 📧   | o         |                | 🗙 מועד חורף             | מועד הבחינה:        |
| ×    | שם משגיח:              | ~            |            | שם בודק:      |           | ~              |                         | שם הבוחן/משגיח:     |
|      | כמות משגיחים להזמנה: 0 |              |            |               |           |                |                         | מבוטל:              |
|      | רשומים בלבד            |              |            | שם:           |           |                | א<br>פסק                | <u>שיוך משתתפים</u> |
| ומות | התא                    | סטטוס הבחינה | ציון סופי  | ציון בחינה    | ציון בע"פ | ציון מגן       | שם                      | מבוטל               |
|      |                        | ~            | 0.0        | 0.0           | 0.0       | 0.0            | <u>ולגרבלי-</u>         |                     |
|      |                        | ~            | 0.0        | 0.0           | 0.0       | 0.0            | <u>לינה גרינולד-</u>    | אורה פאו            |
|      |                        | <b>~</b>     | 0.0        | 0.0           | 0.0       | 0.0            | . <u>-</u>              |                     |
|      |                        | ~            | 0.0        | 0.0           | 0.0       | 0.0            | <u>אדי-</u>             | <u>הודיה עב</u>     |

\*\*\* **חשוב:** יש לשים לב : -לתיאור – התיאור מפרט אם מדובר על בחינת בוקר/ בחינת ערב/ תלקיט/ מקוונת -לשעת הבחינה – בוקר או ערב. 2. <u>הוספת תלמידים לבחינה-</u> עליכם לסמן וי <sup>✓</sup> על הריבוע ליד שם התלמיד שאותו אתם רושמים <u>משגיחים-</u> יש להזין מספר משגיחים להזמנה.

|                                               |                   |                 |            |           |            |                          |                 | הדפסה           |
|-----------------------------------------------|-------------------|-----------------|------------|-----------|------------|--------------------------|-----------------|-----------------|
|                                               |                   |                 |            |           |            |                          | כז השכלה;       | מר/             |
|                                               |                   |                 |            |           |            | 🖌 עברית                  | שפה:            |                 |
|                                               |                   |                 | מסלול: 153 | קוד       | <b>v</b> 1 | תעודה 12 שנות לימוד מוגב | מסלול:          |                 |
|                                               |                   |                 | 621 מקצוע: | קוד       | *          | ספרות                    | מקצוע:          |                 |
|                                               |                   |                 |            |           |            | בחינת בוקר               | תאור:           |                 |
|                                               |                   | 18/01/202       | בחינה: 🛅 3 | תאריך ה   | ~          |                          | בוחן/בודק:      | שם הו           |
|                                               |                   |                 |            |           |            | 11:00                    | ת הבחינה:       | שעת תחיל        |
|                                               |                   | 18/12/202       | רישום: 🛅 2 | סיום      |            | 🗙 מועד חורף              | ד הבחינה:       | מוע             |
| <b>v</b> :::::::::::::::::::::::::::::::::::: | שם מש             |                 | ן בודק:    | שנ        | *          |                          | חן/משגיח:       | שם הבו          |
| מנה: 0                                        | כמות משגיחים להזו |                 |            |           |            |                          | מבוטל:          |                 |
| לבד                                           | רשומים ב          |                 | שם:        |           |            |                          | <u>נתפים</u>    | <u>שיוך משו</u> |
| התאמות                                        | הבחינה            | ציון סופי סטטוס | ציון בחינה | ציון בע"פ | ציון מגן   | שם                       |                 | מבוטל           |
|                                               | ~                 | 0.0             | 0.0        | 0.0       | 0.0        | <u>אלגרבלי-</u>          | אברהם           | ✓ 🗌             |
|                                               | ~                 | 0.0             | 0.0        | 0.0       | 0.0        | ולינה גרינולד <u></u>    | אורה פא         | ✓ 🗌             |
|                                               | ~                 | 0.0             | 0.0        | 0.0       | 0.0        | <u>.</u>                 | <u>הדר ווכנ</u> | ✓ 🗌             |
|                                               | ~                 | 0.0             | 0.0        | 0.0       | 0.0        | 215190257.00             |                 |                 |

| זמן איסוף מהיחידה" | בצים" או "הז | צרף קו"   | שרויות: '   | ות מהאפ   | לסמן אר  | <mark>קיט</mark> - תתבקשו י     | בחירת תי       | <u>ב</u> |
|--------------------|--------------|-----------|-------------|-----------|----------|---------------------------------|----------------|----------|
|                    |              |           |             |           |          |                                 | n              | הדפסו    |
|                    |              |           |             |           |          | טבריה                           | מרכז השכלה:    |          |
|                    |              |           |             |           |          | 🗸 עברית                         | שפה:           |          |
|                    |              |           | מסלול: 153  | קוד       | <b>v</b> | תעודה 12 שנות לימוד מוגבר       | מסלול:         |          |
|                    |              |           | מקצוע: 13   | קוד       | <b>~</b> | היסטוריה                        | מקצוע:         |          |
|                    |              |           |             |           |          | תלקיט                           | תאור:          |          |
|                    |              | 06/02/202 | בחינה: 🛅 23 | תאריך ה   | ~        |                                 | שם הבוחן/בודק: | ,        |
|                    |              |           |             |           |          | 11:00                           | תחילת הבחינה:  | שעת      |
|                    |              | 06/01/202 | רישום: 📧 23 | סיום      |          | 🗙 מועד חורף                     | מועד הבחינה:   |          |
| שם משגיח:          | ~            |           | ו בודק:     | שנ        | <b>v</b> |                                 | ם הבוחן/משגיח: | שו       |
| שגיחים להזמנה: 0   | כמות מ       |           |             |           |          |                                 | מבוטל:         |          |
|                    |              |           |             |           | ~        |                                 | רת התלקיטים:   | אופן העב |
| רשומים בלבד        |              |           | שם:         |           |          | צרף קבצים                       | משתתפים        | שיור ו   |
|                    |              | 1010 1117 | 20102 1018  | אוון בע"ם |          | הזמן איסוף מהיחידה<br>ואס       |                | 5000     |
| ויונאנוונ          | ~            | 0.0       | 0.0         | 2.11 EQ 6 | 0.0      | שם<br>אלגרבלי-215116419         | אברהם          |          |
|                    |              |           |             |           |          | 2252 425 44 - 1                 |                |          |
|                    | <b>*</b>     | 0.0       | 0.0         | 0.0       | 0.0      | <u>ולינה גרינולד-4468802025</u> | אורה פא        |          |
|                    | *            | 0.0       | 0.0         | 0.0       | 0.0      | <u>14934333-</u> 14934333-10    | הדר ווכנ       |          |
|                    | ~            | 0.0       | 0.0         | 0.0       | 0.0      | 215190257-אדי                   | <u>הודיה ע</u> |          |

## לאחר לחיצה על האישור תחזרו לדף המרכז את הבחינות. בו תוכלו לוודא שהזמנתם את הבחינה הרצויה והוספתם תלמידים. זה גם הדף בו תוכלו להזמין את שאר הבחינות/ תלקיטים.

| × σ -                        |                   |                                            |                                      | +                          | × MTNS       | מינות: × בחינות | מדריך למשתמש - הזמנת ב 🗋 🗼 K Google | סדריך למשתמש - Drive     | 🝐 🛛 🗙 azbhinot@matnasim.org.il - २२१७ 🧕 |
|------------------------------|-------------------|--------------------------------------------|--------------------------------------|----------------------------|--------------|-----------------|-------------------------------------|--------------------------|-----------------------------------------|
| : 👩 🕁 🔎                      |                   |                                            |                                      |                            |              |                 | mtns.net.binaproj                   | ects.com/Main/Defau      | itaspx#   לא מאובטח 🗧 🗘 🔶 י             |
| 🕂 🕄 נוגה ראובן שטרנליב 📔 🌨 ң | اهيرية<br>- مجتمع | <b>رکة</b><br><b>اکز الجما</b><br>ان-جمهور | () ش<br>(**0*0 المر<br>לה - חברה الس | י החבר<br>לתתו<br>אדם-קהיי |              |                 |                                     |                          | בחינות 11-12                            |
|                              |                   |                                            |                                      |                            | •            | תאריך: 🔻        | ה ד מקצוע:                          | ו <b>השכלה:</b> פתח תקוו | שנה: תשע"ט 🔹 מרכז                       |
| מרכז השכלה                   | מס' משתתפים       | 0000                                       | משך הבחינה                           | שעת הבחינה                 | תאריך הבחינה | קוד מקצוע       | מקצוע                               | קוד מסלול                | מסלול                                   |
| פתח תקווה                    | 4                 | פעיל                                       | 3                                    | 11:00                      | 15/01/2019   | 87              | מתמטיקה                             | 154                      | תעודה 12 שנות לימוד רגיל                |
|                              | 0                 | פעיל                                       | 2                                    | 11:00                      | 07/01/2019   | 408             | לימודי השואה                        | 154                      | תעודה 12 שנות לימוד רגיל                |
|                              | 0                 | פעיל                                       |                                      | 11:00                      | 31/12/2018   | 477             | תנ"ך - בי"ס כללי                    | 154                      | תעודה 12 שנות לימוד רגיל                |
|                              | 0                 | פעיל                                       |                                      | 11:00                      | 03/01/2019   | 621             | ספרות                               | 154                      | תעודה 12 שנות לימוד רגיל                |
|                              | 0                 | פעיל                                       |                                      | 11:00                      | 07/01/2019   | 599             | חינוך למצוות                        | 154                      | תעודה 12 שנות לימוד רגיל                |
|                              | 0                 | פעיל                                       |                                      | 11:00                      | 09/01/2019   | 62              | אנגלית                              | 154                      | תעודה 12 שנות לימוד רגיל                |
|                              | 0                 | פעיל                                       |                                      | 11:00                      | 14/01/2019   | 843             | עברית לדוברי ערבית                  | 154                      | תעודה 12 שנות לימוד רגיל                |
|                              | 0                 | פעיל                                       |                                      | 11:00                      | 20/01/2019   | 52              | מורשת ודת האיסלאם                   | 154                      | תעודה 12 שנות לימוד רגיל                |
|                              | 0                 | פעיל                                       |                                      | 11:00                      | 20/01/2019   | 589             | תלמוד                               | 154                      | תעודה 12 שנות לימוד רגיל                |
|                              | 0                 | פעיל                                       |                                      | 11:00                      | 22/01/2019   | 342             | ערבית - לשון והבעה                  | 154                      | תעודה 12 שנות לימוד רגיל                |
|                              | 0                 | פעיל                                       |                                      | 11:00                      | 22/01/2019   | 624             | עברית (חינוך לשוני)                 | 154                      | תעודה 12 שנות לימוד רגיל                |
|                              | 0                 | פעיל                                       |                                      | 11:00                      | 27/01/2019   | 227             | הלכה                                | 154                      | תעודה 12 שנות לימוד רגיל                |
|                              | 0                 | פעיל                                       |                                      | 11:00                      | 29/01/2019   | 13              | היסטוריה                            | 154                      | תעודה 12 שנות לימוד רגיל                |
|                              | 0                 | פעיל                                       |                                      | 11:00                      | 03/02/2019   | 89              | פיסיקה                              | 154                      | תעודה 12 שנות לימוד רגיל                |
|                              | 0                 | פעיל                                       |                                      | 11:00                      | 05/02/2019   | 42              | גיאוגרפיה - אדם וסביבה              | 154                      | תעודה 12 שנות לימוד רגיל                |

💻 🖻 💁 🗷 🧕 🦉 🖷

ري (10:52 🖞 🖓 🕹 🖓 🕹 🕞 🕹 🕞

| מנת לשמור את הנתונים. | ל אישור על | לחצו ע |
|-----------------------|------------|--------|
|-----------------------|------------|--------|

|                                                                                       |          |                                       |                   | -                        |                          |                          | - 1                                                                                                    | _                                                                                                    |
|---------------------------------------------------------------------------------------|----------|---------------------------------------|-------------------|--------------------------|--------------------------|--------------------------|----------------------------------------------------------------------------------------------------|----------------------------------------------------------------------------------------------------|
|                                                                                       | + × MTNS | אמת S × 2                             | ש - הזמנת בח      | ם מדריך למשתמי<br>•      | X Google I               | יך למשתמש - Orive        | מדר 🝐 🛛 🗙 🔤 איז איז איז איז איז איז איז איז איז איז                                                                                             | µil - דואר<br>סיי                                                                                                    |
| ्<br>। • • • • • • • • • • • • • • • • • • •                                          |          |                                       |                   | mu                       | ns.net.binaproje         | cts.com/main/D           | eraultaspx#   IIO_iii (                                                                                                    | 5 4 7                                                                                                    |
| سمالية شركة<br>למתנייםים المراكز الجماميرية<br>אדם - קחילה - חברה الساف - جمهر - مجمع |          |                                       |                   |                          | 11-12                    | גריכה בחינות 2           | × בחינות 11-12 ×                                                                                                    |                                                                                                    |
|                                                                                       |          | ר <b>מסלול:</b> 154                   | קוד               |                          | •                        | ימוד רגיל                | מסלול: תעודה 12 שנות י                                                                                                    |                                                                                                    |
|                                                                                       |          | 87 מקצוע: 87                          | קוד               |                          | •                        |                          | מקצוע: מתמטיקה                                                                                                    |                                                                                                    |
|                                                                                       |          |                                       |                   |                          |                          | 1                        | נאריך הבחינה: 🛅 15/01/2019                                                                                                    | n                                                                                                    |
|                                                                                       |          | הבחינה: 3                             | משך ו             |                          |                          |                          | שעת הבחינה: 11:00                                                                                                    |                                                                                                    |
|                                                                                       | 2        | ס רישום: 🔟 9/11/2018                  | оче               |                          |                          | ·                        | מועד הבחינה: מועד חורף                                                                                                    |                                                                                                    |
|                                                                                       |          | ים בלבד 🖋                             | רשומי             |                          |                          | שתתפים                   | <u>שיוך מנ</u>                                                                                                    |                                                                                                    |
|                                                                                       | התאמות   | סטטוס הבחינה                          | ציון סופי         | ציוו בחינה               | ציוו בע"פ                | ציון מגו                 | שם                                                                                                    |                                                                                                    |
|                                                                                       |          |                                       |                   |                          |                          | tree to a                |                                                                                                    |                                                                                                    |
|                                                                                       |          | •                                     | ] 0               | 0.0                      | 0.0                      | 0.0                      | אביאל כהן-322520941                                                                                                    | -                                                                                                    |
|                                                                                       |          | •                                     | ] 0<br>] 0        | 0.0                      | 0.0                      | 0.0                      | אביאל כהן-322520941<br>אביב בן אליהו-324942697                                                                                                  | <ul><li>✓</li></ul>                                                                                                    |
|                                                                                       |          | •<br>•<br>•                           | ] 0<br>] 0        | 0.0                      | 0.0                      | 0.0                      | אביאל נהן:322520941<br>אביב בן אליהו-324942697<br>אושרי ישראל אבו-211698121                                                                     | <ul><li>✓</li><li>✓</li></ul>                                                                                                    |
|                                                                                       |          | •                                     | ) 0<br>) 0<br>) 0 | 0.0 0.0 0.0 0.0          | 0.0<br>0.0<br>0.0<br>0.0 | 0.0<br>0.0<br>0.0<br>0.0 | 322520941-אביאל כהן<br>324942697-אביב בן אליהו<br>211698121-אנשרי ישראל אבו<br>328737721-אליבט שנאל                                             | <ul> <li></li> <li></li> &lt;</ul> |
|                                                                                       |          | •<br>•                                | ) 0<br>) 0<br>) 0 | 0.0<br>0.0<br>0.0<br>0.0 | 0.0<br>0.0<br>0.0<br>0.0 | 0.0                      | אביאל כהן-22520941<br>אביב בן אליהן-324942697<br>אנשר ישראל אבו-211698121<br>אנשר ישראל אבו-328737721                                           | <ul> <li></li> <li></li> &lt;</ul> |
|                                                                                       |          | •                                     | ) 0<br>) 0<br>) 0 | 0.0<br>0.0<br>0.0<br>0.0 | 0.0<br>0.0<br>0.0<br>0.0 | 0.0                      | אביאל בהן-22520941<br>אביב בן אליהו-224942697<br>אושרי ישראל אבו-211698121<br>געליזבט שואל-228737721<br>אליזבט שואל-2001                        | ע<br>ער<br>איש                                                                                                    |
|                                                                                       |          | •<br>•<br>•                           | ) 0<br>) 0<br>) 0 | 0.0<br>0.0<br>0.0<br>0.0 | 0.0                      | 0.0                      | אביאל בהן:22520941<br>אביב בן אליהו: 224942697<br>אושרי ישראל אבי 211698121<br>אליזבט שנאל-127721<br>אליזבט שנאל-2001                           | ע<br>ע<br>איש                                                                                                    |
|                                                                                       |          | · · · · · · · · · · · · · · · · · · · | ) 0<br>) 0<br>) 0 | 0.0 0.0 0.0 0.0 0.0      | 0.0<br>0.0<br>0.0<br>0.0 | 0.0                      | אביאל נהן:22520941<br>אביב בן אליהן: 224942697<br>אושרי ישראל אבי:211698121<br>228737721 אליזבט שנאל                                            | ע<br>ער<br>איש                                                                                                    |
|                                                                                       |          | · · · · · · · · · · · · · · · · · · · | ) 0<br>) 0<br>) 0 | 0.0 0.0 0.0 0.0 0.0      | 0.0 0.0 0.0 0.0          | 0.0<br>0.0<br>0.0<br>0.0 | אביאל בהין 22520941<br>אביב בן אליהו: 224942697<br>אושרי ישראל אבין 211698121<br>אליזבט שנאל-127727<br>אליזבט שנאל-2001                         | ע<br>ער<br>אינש                                                                                                    |
|                                                                                       |          | · · · · · · · · · · · · · · · · · · · | ) 0<br>) 0<br>) 0 | 0.0 0.0 0.0 0.0 0.0      | 0.0 0.0 0.0 0.0 0.0      | 0.0                      | אביאל בהין:2252094<br>אביב בן אליהו: 224942697<br>אושרי ישראל אבין:211698121<br>228737721 אליזבט שנאלי<br>יוריייייייייייייייייייייייייייייייייי | ע<br>ע<br>איש                                                                                                    |